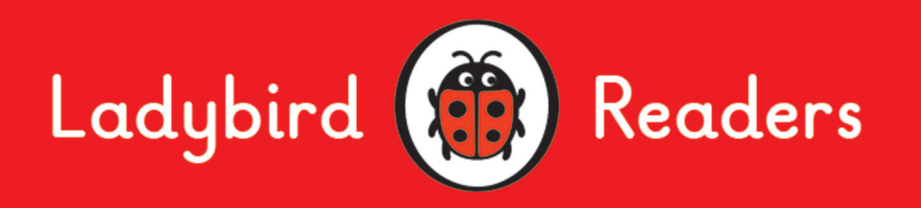

## www.ladybirdeducation.co.uk

Unlock your Ladybird Readers online to view digital versions of your books. Perfect for use in the classroom.

## Step-by-step instructions

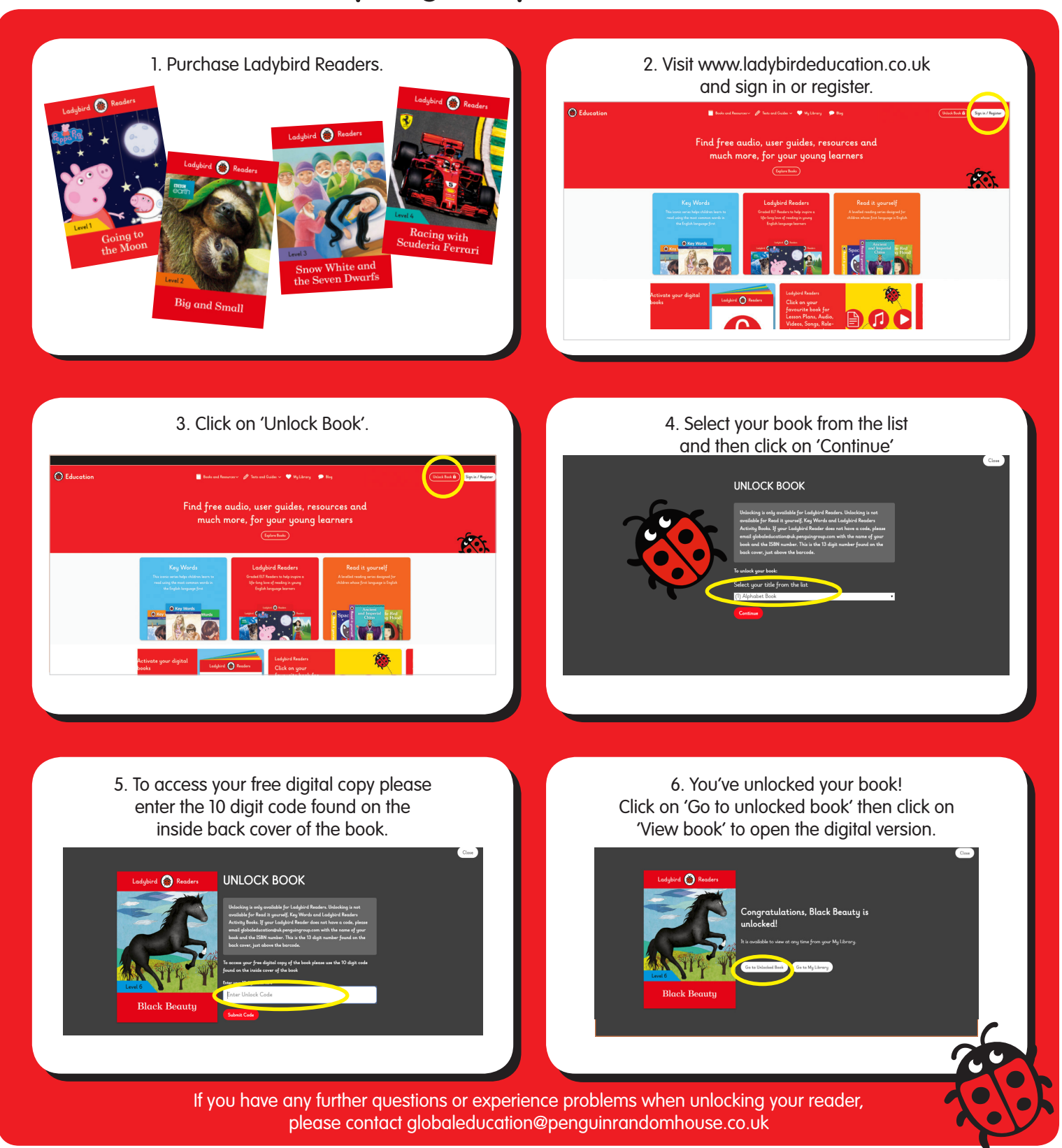